# SIEMENS

| Prerequisites, installation,<br>and overview | 1 |
|----------------------------------------------|---|
|                                              | 2 |
| Program conversion process                   | 2 |
| Program structure                            | ર |
| conversion                                   | U |
| S7-200 LAD instruction                       | Λ |
| conversion                                   | 4 |

## SIMATIC

## S7-1200 SIMATIC S7-200 to SIMATIC S7-1200 software conversion tool

Manual

## 

### Legal information

### Warning notice system

This manual contains notices you have to observe in order to ensure your personal safety, as well as to prevent damage to property. The notices referring to your personal safety are highlighted in the manual by a safety alert symbol, notices referring only to property damage have no safety alert symbol. These notices shown below are graded according to the degree of danger.

### 

indicates that death or severe personal injury will result if proper precautions are not taken.

### 

indicates that death or severe personal injury **may** result if proper precautions are not taken.

### 

with a safety alert symbol, indicates that minor personal injury can result if proper precautions are not taken.

#### CAUTION

without a safety alert symbol, indicates that property damage can result if proper precautions are not taken.

### NOTICE

indicates that an unintended result or situation can occur if the corresponding information is not taken into account.

If more than one degree of danger is present, the warning notice representing the highest degree of danger will be used. A notice warning of injury to persons with a safety alert symbol may also include a warning relating to property damage.

### **Qualified Personnel**

The product/system described in this documentation may be operated only by **personnel qualified** for the specific task in accordance with the relevant documentation for the specific task, in particular its warning notices and safety instructions. Qualified personnel are those who, based on their training and experience, are capable of identifying risks and avoiding potential hazards when working with these products/systems.

#### Proper use of Siemens products

Note the following:

#### 

Siemens products may only be used for the applications described in the catalog and in the relevant technical documentation. If products and components from other manufacturers are used, these must be recommended or approved by Siemens. Proper transport, storage, installation, assembly, commissioning, operation and maintenance are required to ensure that the products operate safely and without any problems. The permissible ambient conditions must be adhered to. The information in the relevant documentation must be observed.

#### Trademarks

All names identified by ® are registered trademarks of the Siemens AG. The remaining trademarks in this publication may be trademarks whose use by third parties for their own purposes could violate the rights of the owner.

#### **Disclaimer of Liability**

We have reviewed the contents of this publication to ensure consistency with the hardware and software described. Since variance cannot be precluded entirely, we cannot guarantee full consistency. However, the information in this publication is reviewed regularly and any necessary corrections are included in subsequent editions.

Siemens AG Industry Sector Postfach 48 48 90026 NÜRNBERG GERMANY

@ 01/2010

Copyright © Siemens AG 2010. Technical data subject to change

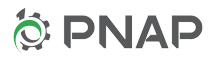

## Table of contents

| 1 | Prereq | uisites, installation, and overview                                          | 5  |
|---|--------|------------------------------------------------------------------------------|----|
| 2 | Progra | m conversion process                                                         | 7  |
|   | 2.1    | Run the converter tool                                                       | 7  |
|   | 2.2    | Configure the S7-1200 CPU and I/O modules                                    | 8  |
|   | 2.3    | Compare the program blocks in the original program and the converted program | 10 |
|   | 2.4    | Compare the symbols/tags in the original program and the converted program   | 11 |
|   | 2.5    | Complete the STEP 7 Basic program and verify the run-time operation          | 13 |
| 3 | Progra | m structure conversion                                                       | 15 |
|   | 3.1    | Program structure conversion overview                                        | 15 |
|   | 3.2    | Memory addresses                                                             | 16 |
|   | 3.3    | Symbol table                                                                 | 18 |
|   | 3.4    | Data block                                                                   | 18 |
|   | 3.5    | Interrupt events                                                             | 19 |
|   | 3.6    | Wizards                                                                      | 21 |
|   | 3.7    | Libraries                                                                    | 22 |
| 4 | S7-200 | LAD instruction conversion                                                   | 23 |
|   | 4.1    | Bit logic                                                                    | 23 |
|   | 4.2    | Timers                                                                       | 24 |
|   | 4.3    | Counters                                                                     | 24 |
|   | 4.4    | Compare                                                                      | 25 |
|   | 4.5    | Integer math                                                                 | 25 |
|   | 4.6    | Floating-point math                                                          | 26 |
|   | 4.7    | Move                                                                         | 26 |
|   | 4.8    | Convert                                                                      | 26 |
|   | 4.9    | Program control                                                              | 27 |
|   | 4.10   | Logical operations                                                           | 28 |
|   | 4.11   | Shift and Rotate                                                             | 28 |
|   | 4.12   | Clock and Calendar                                                           | 28 |
|   | 4.13   | String                                                                       | 29 |
|   | 4.14   | Communication                                                                | 29 |
|   | 4.15   | Interrupts                                                                   | 30 |
|   | 4.16   | Table                                                                        | 30 |

Table of contents

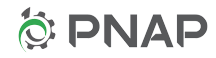

## Prerequisites, installation, and overview

### Prerequisites

The following software must be installed on your computer or programming device:

- SIMATIC STEP 7-Micro/WIN V4.0 SP6 (or later)
- SIMATIC STEP 7 Basic V10.5 SP2
- SIMATIC S7-200 to SIMATIC S7-1200 software conversion tool

The STEP 7-Micro/WIN program that you want to convert must have these properties:

- The program must have been created using STEP 7-Micro/WIN V4.0 SP7 or an earlier version of STEP 7-Micro/WIN.
- The program must have been created using SIMATIC programming mode. IEC programming mode is not supported.
- The program must have been saved in LAD (ladder editor) format.
- The program must compile with no errors.
- All user-defined password block protection must have been removed from the STEP 7-Micro/WIN program. Remove the password protection from the main routine, subroutines, interrupt routines, and all data pages in the data block. Any program block that is password protected will not be converted.

### Note

If a STEP 7-Micro/Win wizard has generated and protected program blocks, then the block protection cannot be removed and these program blocks are not converted.

### Install the converter software

- STEP 7 Basic V10.5 SP2 and STEP 7-Micro/WIN V4.0 SP7 (or later) must already be installed or your computer or programming device.
- Double-click the setup.exe file that installs the SIMATIC S7-200 to SIMATIC S7-1200 software conversion tool. You can run the setup.exe file from any directory.

|   | Task                                                                                                    | Tool                                 |
|---|----------------------------------------------------------------------------------------------------|--------------------------------------|
| 1 | Create a user program with an unspecific CPU (Page 7)                                                                                                    | Converter                            |
| 2 | Configure the unspecific CPU (Page 8)                                                                                                    | STEP 7 Basic device configuration    |
| 3 | <ul> <li>Compare the original user program (for the S7-200) with the converted program (for the S7-1200)</li> <li>Program blocks (Page 10)</li> <li>Symbols/tags (Page 11)</li> </ul> | STEP 7-Micro/WIN and<br>STEP 7 Basic |
| 4 | Complete the converted S7-1200 program and verify correct run-time operation (Page 13)                                                                                                | STEP 7 Basic                         |

Table 1-1 S7-200 program to S7-1200 program converter overview

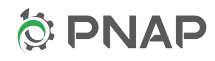

## Program conversion process

### 2.1 Run the converter tool

### SIMATIC S7-200 to SIMATIC S7-1200 software conversion tool operation

- 1. Start STEP 7 Basic.
- 2. Select the Project view.
- 3. From the "Project" menu, select "Convert S7 200 Project".

| Siemen   | s         |          |        |         |        |
|----------|-----------|----------|--------|---------|--------|
| Project  | Edit      | View     | Insert | Online  | Optio  |
| 📑 New.   |           |          |        | 0       | trl+N  |
| - 📑 Oper | ı         |          |        | C       | trl+0  |
| Migra    | ate proje | ect      |        |         |        |
| Conv     | ert S7-2  | 00 Proje | ct     |         |        |
| Close    | 2         |          | N      |         | trl+W  |
| 🔚 Save   |           |          |        | (       | Ctrl+S |
| Save     | as        |          |        | Ctrl+Sł | nift+S |
| Delet    | te proje  | ct       |        |         |        |

4. Click the "Browse" button on the "S7-200 Classic Project Converter" dialog and set the path to the STEP 7-Micro/WIN \*.mwp project file.

| S7-200 Classic Proje | S7-200 Classic Project Converter                         |  |  |  |  |  |
|----------------------|----------------------------------------------------------|--|--|--|--|--|
| Please select a proj | ect file:                                                |  |  |  |  |  |
| Name:                | MicroWIN_project                                         |  |  |  |  |  |
| Path:                | : C:\Program Files\Siemens\STEP 7-MicroWIN V4.0\Projects |  |  |  |  |  |
|                      | Browse Convert Cancel                                    |  |  |  |  |  |

- 5. Start the conversion process by clicking the "Convert" button.
- 6. Complete the conversion process by editing the "Create a new project" dialog text and clicking the "Create" button.

| Create a new proj | ect.                                               | x |
|-------------------|----------------------------------------------------|---|
| Project name:     | Project_convert                                    |   |
| Path:             | C:\Documents and Settings\homwb\My Documents\Autor |   |
| Author:           | Siemens                                            |   |
| Comment:          |                                                    | • |
|                   |                                                    |   |
|                   |                                                    | , |
|                   |                                                    |   |
|                   | Create Cancel                                      |   |

 Update the blocks and links between blocks with the STEP 7 Basic program compiler. Use the mouse and right-click over the new "Unspecific CPU 1200" device in the Project tree. Select the "Compile > Software (rebuild all blocks)" item from the right-click menu.

### Program conversion process

2.2 Configure the S7-1200 CPU and I/O modules

| Sie | mone 67      | 1200 projec     | •            |             |           |          |             |                    | _     |  |
|-----|--------------|-----------------|--------------|-------------|-----------|----------|-------------|--------------------|-------|--|
| SIE | mens - sr    | -1200 projec    | . Online     | Ortical     | Teels     | Min dawy | Mala        |                    |       |  |
| Pro | oject Edit   | view inser      | t Online     | Options     | TOOIS     | window   | нер         |                    |       |  |
|     | 🖞 💽 🔚 Sa     | we project 💄    | X 🛄          | 10 X 14     | i 🔁 🛛     | - G. (2) | F Go online | 🚰 Go offline       | Å?    |  |
|     | Project tree | 8               |              |             | •         |          |             |                    |       |  |
| E f | Devices      |                 |              |             |           |          |             |                    |       |  |
|     | 19 0 0       |                 |              |             |           |          |             |                    |       |  |
|     |              |                 |              |             |           |          |             |                    |       |  |
|     | - 57.120     | 0 project       |              |             |           |          |             |                    |       |  |
| -   | bba 🐲        | new device      |              |             |           |          |             |                    |       |  |
| Ē   | 📥 Devi       | ices & Network  | ٩            |             |           |          |             |                    |       |  |
|     | ► Uns        | pecific 1200 [L | Inspecifie ( | 10001       |           |          |             |                    |       |  |
|     | ) 🚺 Com      | nmon data       |              | Open        |           |          |             |                    |       |  |
|     | 🕨 🚺 Lang     | guages & Reso   | urces        | Open in ne  | weditor   |          |             |                    |       |  |
|     | 🕨 🚂 Online   | access          | 2            | Cut         |           | Ctrl+×   |             |                    |       |  |
|     | Imatic       | Card Reader     | 1            | Copy        |           | Ctrl+C   |             |                    |       |  |
|     |              |                 | 1            | Paste       |           | Ctrl+V   |             |                    |       |  |
|     |              |                 | >            | C Delete    |           | Del      |             |                    |       |  |
|     |              |                 |              | Rename      |           | F2       |             |                    |       |  |
|     |              |                 |              | Go to devid | e :       |          |             |                    |       |  |
|     |              |                 |              | Go to libra | ry        |          |             |                    |       |  |
|     |              |                 |              | Go to netw  | ork view  |          |             |                    |       |  |
|     |              |                 |              | Compile     |           | ) (F     | All         |                    |       |  |
|     |              |                 |              | Download    | to device | •        | Hardwa      | re configuration   | n     |  |
|     |              |                 | 1            | 🖡 Go online |           |          | Softwar     | e                  |       |  |
|     |              |                 | 1            | Go offline  |           |          | Softwar     | e (rebuild all blo | ocks) |  |
|     |              |                 | 3            | Online & d  | agnostic  | s ctrl+D |             |                    |       |  |

### 

Due to functional differences between the S7-200 and S7-1200, your user program may not have been completely converted

An incomplete or improper conversion of your user program may cause unexpected machine or process operation which could cause death, serious injury, or property damage.

You must review and check the converted program to ensure proper and safe operation in your application.

## 2.2 Configure the S7-1200 CPU and I/O modules

### Note

The converter tool does not configure the S7-1200 CPU and I/O modules.

- Use the STEP 7 Basic Device configuration to either detect the configuration of the connected S7-1200 system or specify the system components from the Hardware catalog. All S7-200 programs are initially converted to the unspecified S7-1200 CPU type.
- S7-200 system Block CPU parameters and CPU status and control functions that are programmed by SM memory addresses are not converted. You must set up the corresponding S7-1200 CPU properties using STEP 7 Basic Device configuration settings. CPU options that your S7-1200 program will use must be properly configured, before your program can access or operate those CPU options. Some of the S7-1200 CPU configuration options are listed in the following table.

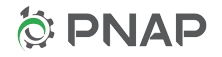

2.2 Configure the S7-1200 CPU and I/O modules

| S7-1200 Device configuration      |                      | S7-1200 parameter |                                  | S7-200 parameter |                                     |
|-----------------------------------|----------------------|-------------------|----------------------------------|------------------|-------------------------------------|
| Enable System and<br>clock memory | System memory byte   | Location<br>(MBx) | of system memory byte            | Fixed SM         | (Special memory) address            |
|                                   |                      |                   | Always 1 bit                     |                  | SM0.0 Always_On                     |
|                                   |                      |                   | First cycle bit                  |                  | SM0.1 First_Scan_On                 |
|                                   | Clock memory<br>bits | Location          | n of clock memory byte (MBx)     |                  | SM0.5 Clock-1s                      |
| Configure Digital I/O             | Digital inputs       | Configu           | rable address                    | Fixed addr       | ress                                |
|                                   |                      |                   | Input filters                    |                  | Digital input filters               |
|                                   |                      |                   | Enable rising edge interrupt     |                  | Fixed assignment                    |
|                                   |                      |                   | Enable falling edge interrupt    |                  | Fixed assignment                    |
|                                   |                      |                   | Pulse catch                      |                  | Pulse catch bits                    |
|                                   | Digital outputs      | Configu           | rable address                    | Fixed addr       | ress                                |
|                                   |                      |                   | RUN-to-STOP output state         |                  | Digital output table                |
| Configure Analog I/O              | Analog inputs        | Configu           | rable address                    | Fixed addr       | ess                                 |
|                                   |                      |                   | Noise reduction                  |                  | No support                          |
|                                   |                      |                   | Measurement type                 |                  | Hardware setup                      |
|                                   |                      |                   | Voltage range                    |                  | Hardware setup                      |
|                                   |                      |                   | Smoothing                        |                  | Analog input filters                |
|                                   | Analog outputs       | Configu           | rable address                    | Fixed addr       | ress                                |
|                                   |                      |                   | Output type                      |                  | Hardware setup                      |
|                                   |                      |                   | RUN-to-STOP output state         |                  | Analog output table                 |
| Enable High-speed                 | HSC 1, 2, 3, 4,      | Configu           | rable address                    | Fixed addr       | ess                                 |
| counters                          | 5, 6                 |                   | Type of counting                 |                  | Counting type only                  |
|                                   |                      |                   | Operating phase                  |                  | HDEF instruction<br>Mode parameter  |
|                                   |                      |                   | Input source                     |                  | Fixed assignment                    |
|                                   |                      |                   | Count direction control          |                  | Mode selection and SM address       |
|                                   |                      |                   | Initial count direction          |                  | SM address                          |
|                                   |                      |                   | Initial values                   |                  | SM address                          |
|                                   |                      |                   | Reset options                    |                  | Mode selection and SM address       |
|                                   |                      |                   | Interrupt OB event configuration |                  | ATCH instruction event<br>parameter |
| Enable Pulse                      | PTO1/PWM1,           | Configu           | rable address                    | Fixed addr       | ess                                 |
| generators                        | PTO2/PWM2            |                   | Generator type                   |                  | SM address                          |
|                                   |                      |                   | Output source                    |                  | Fixed                               |
|                                   |                      |                   | Time base                        | 1                | SM address                          |
|                                   |                      |                   | Pulse width format               |                  | milliseconds                        |
|                                   |                      |                   | Cycle time                       | 1                | SM address                          |
|                                   |                      |                   | Initial pulse width              |                  | SM address                          |
|                                   |                      |                   | Hardware output                  |                  | Built-in I/O                        |

| Table 2 1 | 67 1200 Davias | configuration | ontiona | compared to | C7 200  |
|-----------|----------------|---------------|---------|-------------|---------|
|           | SI-IZUU Device | coniguration  | options | compared ic | 001-200 |

2.3 Compare the program blocks in the original program and the converted program

| S7-1200 Device configuration |                                                      | S7-1200 parameter |                                                                                                    | S7-200 parameter |                                              |
|------------------------------|------------------------------------------------------|-------------------|----------------------------------------------------------------------------------------------------|------------------|----------------------------------------------|
| Retentive Memory             | entive Memory Internal flash Retentive range setting |                   | System block setting                                                                                       |                  |                                              |
|                              | memory                                               |                   | The Tag table can retain a<br>range of<br>M memory (2048 byte<br>maximum)                                  |                  | Six ranges in V, T and C actual values, or M |
|                              |                                                      |                   | A DB editor can retain a<br>block of DB data. The 2048<br>byte total is shared between<br>M and DB memory. |                  |                                              |

# 2.3 Compare the program blocks in the original program and the converted program

The purpose of the comparison is to identify the subroutines, interrupt routines, and data block data that were converted.

- Open the original program in STEP 7-Micro/WIN and open the converted program in STEP 7 Basic, at the same time. Compare the POU (Program Organizational Unit) block structure of original S7-200 program with the converted STEP 7 Basic program.
- Use the STEP 7-Micro/WIN Instruction tree and open the "Program Block" and "Data Block" branches.
- Use the STEP 7 Basic Project tree and open the "Project blocks" branch.

The subroutines, interrupt routines, and V memory data groups (data block tabs) created by STEP 7-Micro/WIN wizards and library usage are protected and are not converted. Also user-protected POUs or V memory tabs are not converted.

If S7-200 code blocks are not converted, then you must create substitute program logic in the S7-1200 program. Unconverted code blocks and data block tabs (data groups) can create undefined symbolic references in POU blocks that were successfully converted. Undefined symbolic references must be resolved in the STEP 7 Basic program.

For information about specific program logic instructions, see S7-200 LAD instruction conversion (Page 23).

For more information about how the program structure is converted, see Program structure conversion (Page 15).

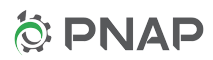

2.4 Compare the symbols/tags in the original program and the converted program

| S7-200 program                 | S7-1200 program                                                                                                    |  |  |
|--------------------------------|----------------------------------------------------------------------------------------------------|--|--|
| Main routine                   | Program cycle OB1                                                                                                    |  |  |
| V memory data                  | DB1                                                                                                    |  |  |
| Timer and counter instructions | Timer instruction with a timer DB (data block)<br>Counter instruction with a counter DB                                                                                                    |  |  |
| SBR subroutine                 | <ul> <li>FC (function):</li> <li>The converted FC numbering is offset by 1 compared to the S7-200 SBR number (SBR0 converts to FC1).</li> <li>FCs are created with or without local parameters.</li> <li>FC call parameters appear in the block interface table of the STEP 7 Basic block editor which corresponds to the local variable table of a STEP 7-Micro/WIN subroutine.</li> </ul> |  |  |
| INT interrupt routine          | <ul> <li>Hardware interrupt OB or cyclic interrupt OB:</li> <li>OBs are created with or without local parameters.</li> <li>OB local parameters appear in the block interface table of the STEP 7 Basic block editor which corresponds to the local variable table of a STEP 7-Micro/WIN interrupt routine.</li> </ul>                                                                       |  |  |

Table 2-2 POU (Program Organizational Unit) conversion rules

### Note

### STEP 7-Micro/WIN wizard and library (\*.mwl file) program code is not converted

This includes subroutines, interrupt routines, V memory data, and symbol definitions. You must create substitute program logic and program symbols.

# 2.4 Compare the symbols/tags in the original program and the converted program

The purpose of the comparison is to identify the symbols that were completely converted, partially converted, newly created, or not converted.

- Open the original program in STEP 7-Micro/WIN and open the converted program in STEP 7 Basic, at the same time.
- Compare the STEP 7-Micro/WIN program symbols with the converted STEP 7 Basic program tags (symbolic references).

### **Global symbols**

- STEP 7-Micro/Win global symbols are defined in the Symbol table.
- The converted STEP 7 Basic global symbols (I, Q, and M memory only) are located in the PLC Tag table or in data block DB1 (converted S7-200 V memory symbols).

2.4 Compare the symbols/tags in the original program and the converted program

### Local symbols

- STEP 7-Micro/Win local symbols are defined in the Local variable tables of the main routine, subroutines, and interrupt routines.
- The converted STEP 7 Basic local symbols are defined in the Block interface table of the corresponding OBs (Organizational blocks) and FCs (Functions).

| STEP 7-Micro/WIN program<br>symbolic reference | Converts to this STEP 7 Basic PLC tag                                                                                                    | STEP 7 Basic programming issues                                                                                                    |  |  |
|------------------------------------------------|----------------------------------------------------------------------------------------------------|----------------------------------------------------------------------------------------------------|--|--|
| I, Q, or M memory symbol                       | PLC Tag table I, Q, and M memory tags                                                                                                    | The I/O base addresses can be modified                                                                                                    |  |  |
| AIW and AQW (Analog I/O symbols)               | PLC Tag table I and Q memory tags                                                                                                    | by PLC Device configuration and can                                                                                                    |  |  |
| HC symbol name<br>(High-speed counter)         | PLC Tag table I memory tag                                                                                                    | incorrect.                                                                                                    |  |  |
| SM and S memory symbols                        | Undefined program parameter                                                                                                    | • Make a Tag table entry (I, Q, M, or                                                                                                    |  |  |
|                                                | The S7-1200 does not have SM or S<br>memory. Define the parameter name in<br>substitute program logic.                                                                               | constant):<br>In the program editor, right-click on<br>the parameter name and select<br>"Define tao".                                                                 |  |  |
|                                                | In the program editor, a red squiggle<br>underline indicates an undefined<br>parameter name.                                                                                         | <ul> <li>Make a data block reference:<br/>Change the undefined symbol name<br/>to a data block address.</li> <li>Ex. DB1.SymV0_1</li> </ul>                           |  |  |
| V memory symbol                                | The V memory symbol name becomes<br>a DB1 data block element name, or the<br>S7-200 V memory symbol is discarded<br>because it overlapped the address of<br>another V memory symbol. | A discarded S7-200 V memory symbol creates an undefined parameter in converted program logic. You must assign a new symbol name and DB1 address.                      |  |  |
| T (timer memory) and<br>C (counter memory      | Timer and counter symbol names<br>become the DB names of the data<br>blocks associated with the converted<br>timer and counter instructions.                                         | <ul> <li>In S7-1200 LAD programs, The Q<br/>output of counter and timer boxes<br/>replaces the function of the S7-200<br/>counter and timer bit addresses.</li> </ul> |  |  |
|                                                |                                                                                                    | • Timer and counter bits/current values can also be accessed as data elements within the associated DB.                                                               |  |  |
| L memory symbol<br>(Local variable table)      | L memory symbol<br>(Block interface table)                                                                                                    |                                                                                                    |  |  |

| Table 2- 3 | Symbol conversion     | rules |
|------------|-----------------------|-------|
|            | ognibol 0011101010101 | 10100 |

### Note

### STEP 7-Micro/WIN wizard and library symbols

The symbols used in subroutines, interrupt routines, and V memory data groups (data block tabs) created by STEP 7-Micro/WIN wizards or library usage are not converted. Also, symbols used in user-protected POUs or V memory tabs are not converted.

Unconverted code blocks and data block tabs (data groups) can create undefined symbols in POU blocks that were successfully converted. You must define these symbols to use symbolic addressing in substitute program logic.

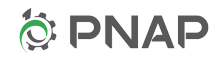

2.5 Complete the STEP 7 Basic program and verify the run-time operation

### 2.5 Complete the STEP 7 Basic program and verify the run-time operation

- 1. Complete all program parameters and program logic.
- Some S7-1200 CPU I/O channel assignments may use a different I/O channel number compared to the I/O channel numbers used in the S7-200 program. Reassign and rewire the terminal block connections as needed.
- 3. Compile and download the user program to the S7-1200 CPU
- 4. Debug and verify the run-time operation the S7-1200 program.

### Note

#### Monitoring program variables with STEP 7 Basic

STEP-7 Micro/WIN status charts are not converted. You must create the corresponding STEP 7 Basic watch tables to monitor run-time data values.

### 

Due to functional differences between the S7-200 and S7-1200, your user program may not have been completely converted

An incomplete or improper conversion of your user program may cause unexpected machine or process operation which could cause death, serious injury, or property damage.

You must review and check the converted program to ensure proper and safe operation in your application.

Program conversion process

2.5 Complete the STEP 7 Basic program and verify the run-time operation

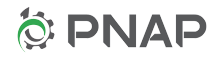

3

## Program structure conversion

## 3.1 Program structure conversion overview

| Table 3- 1 | S7-200 prod | aram components    | that are | converted  |
|------------|-------------|--------------------|----------|------------|
|            | 01 200 0103 | grann oonnponionto |          | 0011101100 |

| STEP 7-Micro/WIN<br>Program structure | S7-200 to S7-1200 software conversion tool action                                                                                                    |
|---------------------------------------|----------------------------------------------------------------------------------------------------|
| POU code blocks                       | The original program block organization is preserved. All blocks that are convertible will be converted whether or not any convertible code exists in a block. STEP 7-Micro/WIN programs do not support the STEP 7 Basic block type FB (function block) with an associated DB (data block). Therefore, all STEP 7-Micro/WIN program blocks are converted to an equivalent OB (organization block) or a FC (function).                                 |
| Ladder networks                       | STEP 7-Micro/WIN network numbering, titles, and comments are preserved. If there is an empty network or complete network that cannot be converted, then an empty or partially converted STEP 7 Basic network is created.                                                                                                    |
| Box instructions                      | Box instruction placement is preserved. If a box instruction cannot be converted, then a corresponding generic box is created as a place holder. If the box has more than one power flow connection, then the additional power flow connections are left open for you to connect.                                                                                                    |
| Main routine                          | The STEP 7-Micro/Win program Main POU is converted to the STEP 7 Basic program cycle OB1.                                                                                                    |
| Subroutines                           | STEP 7-Micro/WIN program SBR subroutines are converted to FC functions. FCs are created with or without local parameters. FC local parameters appear in the block interface table of the STEP 7 Basic block editor and correspond to the local variable table parameters of a STEP 7-Micro/WIN subroutine. The converted FC numbering is offset by 1 compared to the S7-200 SBR number (SBR0 converts to FC1).                                        |
| Interrupt routines                    | STEP 7-Micro/WIN program INT (interrupt routines) are converted to hardware interrupt OBs or cyclic interrupt OBs. The S7-200 interrupt attach (ATCH) and detach (DTCH) instructions are converted to generic box instruction placeholders. You must enable S7-1200 interrupt events with the CPU device configuration. Then, replace the generic box instructions with S7-1200 ATTACH and DETACH instructions that use a configured interrupt event. |

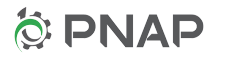

3.2 Memory addresses

| STEP 7-Micro/WIN<br>Program structure | S7-200 to S7-1200 software conversion tool action                                                                                                    |
|---------------------------------------|----------------------------------------------------------------------------------------------------|
| System Block                          | STEP 7-Micro/WIN System block parameters are not converted. You must use STEP 7<br>Basic Device configuration to set up PLC system options.                                                                                                    |
| Wizard code                           | Program code blocks created by STEP 7-Micro/WIN wizards are not converted.                                                                                                    |
| Library code                          | STEP 7-Micro/WIN can use Siemens supplied libraries (USS protocol and Modbus protocol) and user-defined libraries. Siemens supplied libraries are provided in STEP 7-<br>Micro/WIN *.mwl file form and are not converted. User-defined library *.mwl files are created from user-created source program *.mwp files. The *.mwp library source programs can be converted to STEP 7 Basic programs and assigned as a global or project library with the STEP 7 Basic library functions. |
| Status Chart                          | STEP 7-Micro/WIN Status charts are not converted. You must create a STEP 7 Basic watch table to monitor the run-time values of program variables.                                                                                                    |

| Table 3- 2 | S7-200 program components that are not converted |
|------------|--------------------------------------------------|
|            |                                                  |

## 3.2 Memory addresses

Memory addresses are converted as defined in the following table. S7-200 I/O address ranges are fixed by the CPU operating system. However, you can modify S7-1200 I/O address ranges during CPU device configuration.

Therefore, the S7-1200 I/O addresses shown in the following table are example addresses only.

| STEP 7-Micro/WIN<br>Program element                         | S7-200 address | Converted S7-1200 memory address |
|-------------------------------------------------------------|----------------|----------------------------------|
| Inputs<br>(for instructions that use the<br>Process image)  | 10.0           | 10.0                             |
| Outputs<br>(for instructions that use the<br>Process image) | Q0.0           | Q0.0                             |
| Inputs<br>(for immediate instructions)                      | 10.0           | 10.0:P                           |
| Outputs<br>(for immediate instructions)                     | Q0.0           | Q0.0:P                           |
| Analog Inputs                                               | AIWx           | IWy                              |
| Analog Outputs                                              | AQWx           | QWy                              |
| Variable Memory                                             | VW0            | DB1.DBW0                         |
| Marker Memory                                               | M0.0           | M0.0                             |

| Table 2 2  | \$7.200 momor | addrossos | that are        | convorted |
|------------|---------------|-----------|-----------------|-----------|
| I able 5-5 |               | audiesses | ulat <b>ale</b> | convenieu |

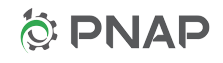

| STEP 7-Micro/WIN<br>Program element | S7-200 address | Converted S7-1200 memory address                                                                                                    |
|-------------------------------------|----------------|----------------------------------------------------------------------------------------------------|
| Timers                              | Т32            | S7-200 timer symbol names are converted to<br>S7-1200 timer DB names. S7-200 timer<br>output bit addresses are converted to a Q bit<br>address, in the timer DB.<br>If a S7-200 timer PT (Preset Time) input is a<br>WORD constant, then the program value is<br>not converted, for example "100" for PT on<br>T32 means 100ms. You must convert the S7-<br>200 program value to the equivalent S7-1200<br>TIME data format, for example "T#100ms",<br>"T#59s999ms", or "T# 23h59s999ms". |
| Counters                            | C10            | S7-200 counter symbol names are converted<br>to S7-1200 counter DB names. S7-200<br>counter output bit addresses are converted to<br>a Q bit address, in the counter DB.                                                                                                    |
| High Speed Counter                  | HC0            | ID1000 (Input Double Word 1000)                                                                                                    |

| Table 3-4 | S7-200 r | memory addresses | that | are | not | converte | ed |
|-----------|----------|------------------|------|-----|-----|----------|----|
|-----------|----------|------------------|------|-----|-----|----------|----|

| STEP 7-Micro/WIN<br>Program element           | S7-200 address   | Converted S7-1200 memory address              |
|-----------------------------------------------|------------------|-----------------------------------------------|
| Special Memory<br>(System status and control) | SM0.0            | Undefined parameter in the program logic:     |
| SCR (Sequence Control Relay)                  | S0.0             | address in a S7-1200 tag group or data block. |
| Accumulators                                  | AC0              |                                               |
| Indirect Addressing                           | *VD0, *AC0, *LD0 |                                               |
|                                               | &VB0             |                                               |

### Analog value address conversion

S7-1200 analog addresses are set during the STEP 7 Basic device configuration. These addresses are configured as part of the analog I/O device configuration. Analog value addressing in the S7-1200 uses I and Q memory addresses. The following table lists the default address ranges that are assigned to analog values converted from a STEP 7-Micro/WIN program. You must configure the S7-1200 analog I/O to use these addresses or substitute other addresses.

| Table 3- 5 | S7-200 to S7-1200 analog address | conversion |
|------------|----------------------------------|------------|
|------------|----------------------------------|------------|

| Analog I/O                    | S7-200 Analog address | S7-1200 Analog address |
|-------------------------------|-----------------------|------------------------|
| Analog Input 1                | AIW0                  | IW64                   |
| Analog Input 2                | AIW2                  | IW66                   |
| Analog Input 3 and following  | AIW4                  | IW500                  |
| Analog Output 1 and following | AQW0                  | QW500                  |

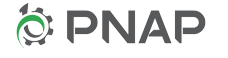

### 3.3 Symbol table

## 3.3 Symbol table

STEP 7-Micro/WIN program symbols must be fully defined to be converted. This means that both the symbol name and corresponding address must be valid.

STEP 7-Micro/WIN program symbols are converted as shown in the following tables.

| S7-200 symbol                              | S7-1200 symbol conversion result                                                                                                    |
|--------------------------------------------|----------------------------------------------------------------------------------------------------|
| Symbol name                                | Tag name                                                                                                    |
| Symbol comment                             | Tag comment                                                                                                    |
| I, Q, and M symbols                        | I, Q, and M tags                                                                                                    |
| AIW and AQW (Analog I/O) symbols           | I and Q tags                                                                                                    |
| HC (High-speed counter) symbols            | I tags                                                                                                    |
| T (Timer) symbols                          | S7-200 timer symbol names are converted to S7-<br>1200 timer DB names. S7-200 timer bit and current<br>value symbols are converted to the corresponding<br>data names, in the timer DB.         |
| C (Counter) symbols                        | S7-200 counter symbol names are converted to S7-<br>1200 counter DB names. S7-200 counter bit and<br>current value symbols are converted to the<br>corresponding data names, in the counter DB. |
| V memory symbols                           | Data block element name                                                                                                    |
| L memory symbols in a local variable table | L memory symbol in a block interface table                                                                                                    |

Table 3-6 S7-200 symbolic references that **are** converted

Table 3-7 S7-200 symbolic references that are not converted

| S7-200 Symbol reference            | S7-1200 symbol conversion result                                                                         |  |
|------------------------------------|----------------------------------------------------------------------------------------------------|--|
| SM (Special Memory) symbols        | Undefined parameter name in program logic:<br>You must assign a new symbol name and address in           |  |
| S (Sequence Control Relay) symbols | a S7-1200 tag group or data block.                                                                       |  |
| Wizard generated symbols           | The generated code blocks and associated tag                                                             |  |
| Library generated symbols          | names are not converted.<br>You must make new program logic, tag names, a<br>memory address assignments. |  |

### 3.4 Data block

STEP 7-Micro/WIN data block data is converted to a single STEP 7 Basic global data block DB1. The converted DB1 has the "Symbolic access only" attribute disabled, so you can use both symbolic and absolute addressing. The STEP 7-Micro/WIN data block has tab sections which selects a data group in the data block. All tabs that are unprotected will be converted into a single STEP 7 Basic data block DB1. Data block tabs that are password protected as "read only" will not be converted. If a data block tab was generated and protected by a STEP 7-Micro/WIN wizard, then you cannot remove the protection and the tab's data group is not converted.

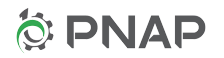

Symbol names for S7-200 V memory addresses as defined in the STEP 7-Micro/WIN

Symbol table are converted to data names in the S7-1200 DB1. STEP 7-Micro/WIN allows the creation of symbols with overlapping V memory data

addresses. When a S7-200 symbols for bit, byte, and word addresses contained within the four bytes.

STEP 7 Basic does not allow symbolic access to overlapping data block addresses. If the STEP 7-Micro/WIN Symbol table has groups of V memory symbols with overlapping data addresses, then the symbol name for the largest sized data element is put in the converted DB1 data block. All other overlapping symbol references are discarded. You must assign discarded symbol names to new DB1 addresses.

The STEP 7 Basic data block supports an array data type (Array [lo..hi] of type).

Data arrays are created for S7-200 V memory data addresses where:

- No symbol name was assigned.
- There is a V memory address gap between symbolic declarations.

| Data description                                         | S7-200 data block format                  | Converted S7-1200 DB1 format |
|----------------------------------------------------------|-------------------------------------------|------------------------------|
| Decimal value 255                                        |                                           | 255                          |
| Binary value                                             | 2#1010                                    | 2#1010                       |
| Hexadecimal value <sup>1</sup>                           | 16#FFFF                                   | w#16#FFFF                    |
| Floating Point                                           | 7.77                                      | 7.77                         |
| ASCII characters<br>Byte size<br>Word size<br>Dword size | 1, 2, or 4 bytes<br>'a'<br>'ab'<br>'abcd' | 'a'<br>'ab'<br>'abcd'        |
| Multiple ASCII<br>characters <sup>2</sup>                | 3, 5, or more bytes<br>'abcde'            | 'abcde'                      |
| String <sup>3</sup>                                      | "abcde"                                   | 'abcde'                      |

Table 3-8 V memory to DB1 data conversion examples

<sup>1</sup> Size descriptor ("w") depends upon data type

<sup>2</sup> Converted to S7-1200 string format

<sup>3</sup> The S7-1200 string storage format requires one byte more than the S7-200 string storage format. The extra byte is used to store the maximum string length.

## 3.5 Interrupt events

The S7-200 interrupt attach (ATCH) and detach (DTCH) instructions are converted to generic box instruction placeholders. You must enable S7-1200 interrupt events with the CPU device configuration. Then, replace the generic box instructions with S7-1200 ATTACH and DETACH instructions that use a configured interrupt event.

STEP 7-Micro/WIN program INT interrupt routines are converted to hardware interrupt OBs or cyclic interrupt OBs, as shown in the following tables.

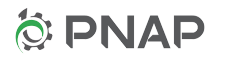

3.5 Interrupt events

| S7-200<br>event<br>number | S7-200 Interrupt event   | S7-1200 Interrupt OB conversion result |
|---------------------------|--------------------------|----------------------------------------|
| 8                         | Port 0: Rcv character    | Hardware interrupt OB                  |
| 9                         | Port 0: Xmt complete     | Hardware interrupt OB                  |
| 23                        | Port 0: Rcv msg complete | Hardware interrupt OB                  |
| 24                        | Port 1: Rcv msg complete | Hardware interrupt OB                  |
| 25                        | Port 1: Rcv character    | Hardware interrupt OB                  |
| 26                        | Port 1: Xmt complete     | Hardware interrupt OB                  |
| 19                        | PTO 0 complete interrupt | Hardware interrupt OB                  |
| 20                        | PTO 1 complete interrupt | Hardware interrupt OB                  |

Table 3-9 Conversion of S7-200 highest interrupt priority (communication)

Table 3-10 Conversion of S7-200 middle interrupt priority (discrete input)

| S7-200<br>event<br>number | S7-200 Interrupt event   | S7-1200 Interrupt OB conversion result |
|---------------------------|--------------------------|----------------------------------------|
| 0                         | Rising edge, I0.0        | Hardware interrupt OB                  |
| 2                         | Rising edge, I0.1        | Hardware interrupt OB                  |
| 4                         | Rising edge, I0.2        | Hardware interrupt OB                  |
| 6                         | Rising edge, I0.3        | Hardware interrupt OB                  |
| 1                         | Falling edge, I0.0       | Hardware interrupt OB                  |
| 3                         | Falling edge, I0.1       | Hardware interrupt OB                  |
| 5                         | Falling edge, I0.2       | Hardware interrupt OB                  |
| 7                         | Falling edge, I0.3       | Hardware interrupt OB                  |
| 12                        | (HSC0) CV=PV             | Hardware interrupt OB                  |
| 27                        | (HSC0) direction changed | Hardware interrupt OB                  |
| 28                        | (HSC0) external reset    | Hardware interrupt OB                  |
| 13                        | (HSC1) CV=PV             | Hardware interrupt OB                  |
| 14                        | (HSC1) direction changed | Hardware interrupt OB                  |
| 15                        | (HSC1) external reset    | Hardware interrupt OB                  |
| 16                        | (HSC2) CV=PV             | Hardware interrupt OB                  |
| 17                        | (HSC2) direction changed | Hardware interrupt OB                  |
| 18                        | (HSC2) external reset    | Hardware interrupt OB                  |
| 32                        | (HSC3) CV=PV             | Hardware interrupt OB                  |
| 29                        | (HSC4) CV=PV             | Hardware interrupt OB                  |
| 30                        | (HSC4) direction changed | Hardware interrupt OB                  |
| 31                        | (HSC4) external reset    | Hardware interrupt OB                  |
| 33                        | (HSC5) CV=PV             | Hardware interrupt OB                  |

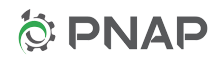

3.6 Wizards

| S7-200<br>event<br>number | S7-200 Interrupt event     | S7-1200 Interrupt OB conversion result                    |
|---------------------------|----------------------------|-----------------------------------------------------------|
| 10                        | Timed interrupt 0          | OB_Cyclic interrupt<br>(with 100 ms scan time interval)   |
| 11                        | Timed interrupt 1          | OB_Cyclic interrupt_1<br>(with 100 ms scan time interval) |
| 21                        | Timer T32, CT=PT interrupt | Hardware interrupt OB                                     |
| 22                        | Timer T96, CT=PT interrupt | Hardware interrupt OB                                     |

Table 3-11 Conversion of S7-200 lowest interrupt priority (timed)

### 3.6 Wizards

### Note

### STEP 7-Micro/WIN wizard generated program code is not converted

This includes subroutines, interrupt routines, V memory data, and symbol definitions. You must create substitute program logic.

| Table 3- 12 STEP 7-INICIO/WIN programming wizard code conversion issues | Table 3- 12 | STEP 7-Micro/WIN programming wizard code conversion issues |
|-------------------------------------------------------------------------|-------------|------------------------------------------------------------|
|-------------------------------------------------------------------------|-------------|------------------------------------------------------------|

| STEP 7-<br>Micro/WIN<br>Wizard name | S7-1200 equivalent feature                | S7-1200 programming                                                                                                    |
|-------------------------------------|-------------------------------------------|----------------------------------------------------------------------------------------------------|
| AS-i                                | Planned for the future                    | The current S7-1200 CPU does not support AS-i communication.                                                                                                    |
| Data Log                            | Under development for<br>V11 release      | A data log function is not supported in the STEP 7 Basic V10.5 SP2.                                                                                                    |
| EM 241 Modem/<br>Remote Modem       | Under development for<br>V11 release      | The S7-1200 CPU does not support a modem expansion module. Also, the modem and remote modem function are not supported from the S7-1200 RS-232 module.                                                                                                    |
| EM 253 Position                     | Different programming method available    | The S7-1200 CPU does not support a position expansion module. The S7-<br>1200 CPU position function is supported as defined by the PLCopen standard.<br>You must rewrite this program section using the STEP 7 Basic Axis<br>technology object.                                                                                                    |
| Ethernet                            | Different programming method available    | The S7-1200 CPU does not support an Ethernet expansion module. However, you may convert the module addressing configuration (IP, subnet, gateway). This address can be used as the default address of the S7-1200 CPU Ethernet port.                                                                                                    |
| High-Speed<br>Counter               | Different programming<br>method available | The STEP 7-Micro/WIN HSC wizard generates unprotected (visible in the editor) interrupt routines and associated code. You were required to add your own instructions within these interrupt routines. The interrupt routines contain both wizard generated and manually added code. You must replace the initialization instructions that use HSC SM memory. Replace the HSC, and HDEF instructions with the corresponding S7-1200 CPU HSC device configuration and CTRL_HSC instructions. |

3.7 Libraries

| STEP 7-<br>Micro/WIN<br>Wizard name | S7-1200 equivalent feature                | S7-1200 programming                                                                                                    |  |
|-------------------------------------|-------------------------------------------|----------------------------------------------------------------------------------------------------|--|
| Internet                            | Under development for<br>V11 release      | S7-200 Internet module operations such as FTP Server, FTP Client, Email, and User IDs are not supported by firmware in the initial S7-1200 CPU release.                                                                                                    |  |
| NETR /NETW                          | Different programming method available    | PPI network communication instructions are replaced by Ethernet T-block (TSEND_C. TRCV_C) peer-to-peer communication instructions.                                                                                                    |  |
| PID                                 | Different programming<br>method available | <ul> <li>S7-200 PID operation can be programmed directly with the PID instruction or indirectly through the PID wizard.</li> <li>S7-1200 PID operation uses the PID technology object and the PID_Compact instruction available in STEP 7 Basic. A S7-200 program call to a PIDx_INIT subroutine or a PID instruction must be replaced with the S7-1200 PID_Compact instruction. PID_Compact operating parameters are not converted and must be assigned and initialized by you.</li> </ul> |  |
| PTO/PWM                             | Different programming method available    | A S7-200 program call to a PWMx_RUN subroutine is converted to the S7-<br>1200 CTRL_PWM instruction. You must assign new pulse control parameters<br>and initialize the parameter values within the converted program. Pulse<br>generator operation parameters must be set in the STEP 7 Basic PLC device<br>configuration, before a program can use the pulse generators.                                                                                                    |  |
| Recipe                              | Not supported                             | This feature is not supported in the STEP 7 Basic V10.5 SP2 release.                                                                                                    |  |
| Text Display                        | Different programming method available    | The TD panels supported by the STEP 7-Micro/WIN text display wizard are not supported by the S7-1200. You must rewrite this program section to operate a STEP 7 HMI Basic panel through an Ethernet connection.                                                                                                    |  |

### 3.7 Libraries

### Note

## STEP 7-Micro/WIN program code generated by \*.mwl files (compiled libraries) is not converted.

This includes subroutines, interrupt routines, V memory data, and symbol definitions. You must create substitute program logic.

The STEP 7-Micro/WIN \*.mwp program file is converted. The \*.mwp file is the program source file for regular user programs and for user-created libraries. You must use STEP 7 Basic library commands to create a STEP 7 Basic global or project library from a converted STEP 7-Micro/WIN library source program.

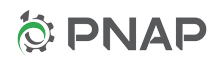

## S7-200 LAD instruction conversion

## 4.1 Bit logic

### Table 4- 1Bit logic conversion

| S7-200 instruction                          | Converted? | S7-1200 instruction                                                                                                    |
|---------------------------------------------|------------|----------------------------------------------------------------------------------------------------|
| -   - Normally open contact                 | Yes        | -   - Normally open contact                                                                                                    |
| -  /  - Normally closed contact             | Yes        | -  /  - Normally closed contact                                                                                                    |
| -  I  - Normally open immediate contact     | Yes        | -   - Normally open contact with immediate address                                                                                                 |
| -  / I  - Normally closed immediate contact | Yes        | -  /  - Normally closed contact with immediate address                                                                                             |
| -  NOT  - Inverter                          | Yes        | -  NOT  -                                                                                                    |
| -  P  - Positive edge detector              | Yes        | P_TRIG Box with M memory bit assigned as the edge history bit. The M bit assignment range starts at M4064.0                                        |
| -  N  - Negative edge detector              | Yes        | N_TRIG Box with M memory bit assigned as the edge history bit. The M bit assignment range starts at M4064.0                                        |
| -( ) Output coil                            | Yes        | -( )- Output coil                                                                                                    |
| -( I ) Output immediate coil                | Yes        | -()- Output coil with immediate address                                                                                                    |
| -( S ) Set coil                             | Yes        | -( S )- Set coil (Set a single bit)<br>or SET_BF (Set Bit Field for multiple bits)                                                                 |
| -( SI ) Set immediate coil                  | Yes        | -( S )- Set coil with immediate address (Set a single bit)<br>or SET_BF Set Bit Field with immediate addresses (Set<br>multiple bits)              |
| -( R ) Reset coil                           | Yes        | -( R )- Reset coil (Reset a single bit)<br>or RESET_BF (Reset Bit Field for multiple bits)                                                         |
| -( RI ) Reset Immediate coil                | Yes        | -( R )- Reset coil with immediate address (Reset a single<br>bit)<br>or RESET_BF Reset Bit Field with immediate addresses<br>(Reset multiple bits) |
| SR Set dominant bi-stable                   | Yes        | SR                                                                                                    |
| RS Reset dominant bi-stable                 | No         |                                                                                                    |
| NOP No Operation                            | No         |                                                                                                    |

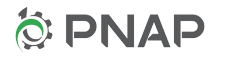

4.2 Timers

## 4.2 Timers

Table 4-2 Timer conversion

| S7-200 instruction                | Converted? | S7-1200 instruction                                                                                         |
|-----------------------------------|------------|----------------------------------------------------------------------------------------------------|
| TON On-delay timer                | Yes        | TON                                                                                                    |
| TONR On-delay retentive timer     | Yes        | TONR                                                                                                    |
| TOF Off-delay timer               | Yes        | TOF                                                                                                    |
| BGN_ITIME Begin Interval Time     | No         |                                                                                                    |
| CAL_ITIME Calculate Interval Time | No         | Use Clock instructions RD_SYS_T (read system time) and T_SUB (time difference) to calculate time intervals. |

## 4.3 Counters

| Table 4- 3 | Counter conversion |
|------------|--------------------|
|------------|--------------------|

| S7-200 instruction                 | Converted? | S7-1200 instruction                                                                                                    |
|------------------------------------|------------|----------------------------------------------------------------------------------------------------|
| CTU Count Up counter               | Yes        | СТИ                                                                                                    |
| CTD Count Down counter             | Yes        | СТD                                                                                                    |
| CTUD Count Up/Down counter         | Yes        | CTUD                                                                                                    |
| HSC High-speed counter             | No         | You must make the conversion which requires the following<br>actions:<br>- Interrupt OB creation for each HSC event and HSC steps<br>- Interpreting and converting the S7-200 HSC SM<br>initialization.<br>- Combining several S7-200 HSC instructions into a single<br>S7-1200 CTRL_HSC instruction. |
| HDEF High-speed counter Definition | No         | There is no equivalent instruction for the S7-1200 CPU.<br>Selection of HSC mode can only be performed by S7-1200<br>CPU device configuration.                                                                                                    |
| PLS Pulse                          | No         |                                                                                                    |

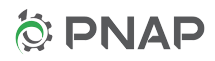

## 4.4 Compare

### Table 4-4 Compare conversion

| S7-200 instruction                                                            | Converted? | S7-1200 instruction |
|-------------------------------------------------------------------------------|------------|---------------------|
| ==B, ==I, ==D, ==R, ==S Equal                                                 | Yes *      | ==                  |
| <>B, <>I, <>D, <>R, <>S Not equal                                             | Yes *      | <                   |
| >=B, >=I, >=D, >=R Greater than or equal                                      | Yes        | >=                  |
| <=B, <=I, <=D, <=R Less than or equal                                         | Yes        | <=                  |
| >B, >I, >D, >R Greater than                                                   | Yes        | >                   |
| <b, <d,="" <i,="" <r="" less="" td="" than<=""><td>Yes</td><td>&lt;</td></b,> | Yes        | <                   |

\* For string comparisons (==S and <>S), only S7-200 literal string (ex. "123456") input parameters are converted. Due to differences between the S7-200 and S7-1200 string storage format, S7-200 string direct address and indirect address parameters are not converted.

### 4.5 Integer math

### Table 4-5 Integer math conversion

| S7-200 instruction                                                                                                    | Converted? | S7-1200 instruction |
|----------------------------------------------------------------------------------------------------|------------|---------------------|
| ADD_I Add Integer                                                                                                    | Yes        | ADD                 |
| ADD_DI Add Double Integer                                                                                                    | Yes        |                     |
| SUB_I Subtract Integer                                                                                                    | Yes        | SUB                 |
| SUB_DI Subtract Double Integer                                                                                                    | Yes        |                     |
| MUL_I Multiply Integer                                                                                                    | Yes        | MUL                 |
| MUL_DI Multiply Double Integer                                                                                                    | Yes        |                     |
| DIV_I Divide Integer                                                                                                    | Yes        | DIV                 |
| DIV_DI Divide Double Integer                                                                                                    | Yes        |                     |
| INC_B Increment Byte                                                                                                    | Yes *      | INC                 |
| INC_W Increment Word                                                                                                    | Yes *      |                     |
| INC_DW Increment Double Word                                                                                                    | Yes *      |                     |
| DEC_B Decrement Byte                                                                                                    | Yes *      | DEC                 |
| DEC_W Decrement Word                                                                                                    | Yes *      |                     |
| DEC_DW Decrement Double Word                                                                                                    | Yes *      |                     |
| MUL Multiply two 16-bit integers and produce a 32-bit product                                                                                                    | No         |                     |
| DIV Divide two 16-bit integers and produce a 32-bit result consisting of a 16-bit remainder (most-significant word) and a 16-bit quotient (least-significant word). | No         |                     |

\* The S7-200 increment/decrement instructions can have a separate IN and OUT address. The S7-1200 increment/decrement instructions have one IN/OUT parameter and must use a single address. If the S7-200 increment/decrement instruction uses a single IN and OUT address, then the instruction and parameters are converted. If the S7-200 increment/decrement instruction uses separate IN and OUT addresses, then the instruction is converted but not the parameters.

SIMATIC S7-200 to SIMATIC S7-1200 software conversion tool Manual, 1/2010

4.6 Floating-point math

## 4.6 Floating-point math

Table 4-6 Floating-point math conversion

| S7-200 instruction                        | Converted? | S7-1200 instruction |
|-------------------------------------------|------------|---------------------|
| ADD_R Add Real                            | Yes        | ADD                 |
| SUB_R Subtract Real                       | Yes        | SUB                 |
| MUL_R Multiply Real                       | Yes        | MUL                 |
| DIV_R Divide Real                         | Yes        | DIV                 |
| SQRT Square Root                          | Yes        | SQRT                |
| SIN Sine                                  | Yes        | SIN                 |
| COS Cosine                                | Yes        | COS                 |
| TAN Tangent                               | Yes        | TAN                 |
| LN Natural logarithm                      | Yes        | LN                  |
| EXP Natural Exponential                   | Yes        | EXP                 |
| PID Proportional Integral Derivative loop | No         |                     |

## 4.7 Move

Table 4-7 Move conversion

| S7-200 instruction                     | Converted? | S7-1200 instruction                  |
|----------------------------------------|------------|--------------------------------------|
| MOV_B, MOV_W, MOV_DW                   | Yes        | MOVE Data copy with source unchanged |
| BLKMOV_B, BLKMOV_W, BLKMOV_D           | Yes        | BLKMOVE                              |
| SWAP                                   | Yes        | SWAP                                 |
| MOV_BIR Move Byte with Immediate Read  | Yes        | MOVE with immediate address          |
| MOV_BIW Move Byte with Immediate Write | Yes        | MOVE with immediate address          |

## 4.8 Convert

Table 4-8 Convert conversion

| S7-200 instruction             | Converted? | S7-1200 instruction |
|--------------------------------|------------|---------------------|
| B_I Byte to Integer            | Yes        | CONVERT             |
| I_B Integer to Byte            | Yes        |                     |
| I_DI Integer to Double Integer | Yes        |                     |
| DI_I Double Integer to Integer | Yes        |                     |
| DI_R Double Integer to Real    | Yes        |                     |
| BCDI BCD to Integer            | Yes        |                     |
| I_BCD Integer to BCD           | Yes        |                     |
| ROUND Round to integer         | Yes        | ROUND               |

SIMATIC S7-200 to SIMATIC S7-1200 software conversion tool Manual, 1/2010

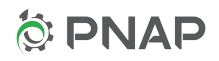

4.9 Program control

| S7-200 instruction            | Converted? | S7-1200 instruction |
|-------------------------------|------------|---------------------|
| TRUNC Truncate to integer     | Yes        | TRUNC               |
| I_S Integer to String         | Yes *      | VAL_STRG            |
| DI_S Double Integer to String | Yes *      |                     |
| R_S Real to String            | Yes *      |                     |
| S_I String to Integer         | Yes *      | STRG_VAL            |
| S_DI String to Double Integer | Yes *      |                     |
| S_R String to Real            | Yes *      |                     |
| DECO Decode                   | Yes        | DECO                |
| ENCO Encode                   | Yes        | ENCO                |
| ATH ASCII to Hex              | No         |                     |
| HTA Hex to ASCII              | No         |                     |
| ITA Integer to ASCII          | No         |                     |
| DTA Double Integer to ASCII   | No         |                     |
| RTA Real to ASCII             | No         |                     |
| SEG Segment display driver    | No         |                     |

\* Only S7-200 literal string (ex. "123456") input parameters are converted. Due to differences between the S7-200 and S7-1200 string storage format, S7-200 string direct address and indirect address parameters are not converted.

## 4.9 Program control

Table 4-9 Program control conversion

| S7-200 LAD program instruction         | Converted? | S7-1200 LAD program instruction                                                                                                    |
|----------------------------------------|------------|----------------------------------------------------------------------------------------------------|
| JMP Jump to label execution control    | Yes        | JMP                                                                                                    |
| LBL Label a program position           | Yes        | LBL The label for the S7_1200 JMP and LBL<br>instructions must be alphanumeric characters. The<br>S7-200 label identifier can only be a number. This<br>number must be converted from a number to an<br>equivalent set of characters, such as 1 converts to<br>label1. |
| RET Return from subroutine             | Yes        | RET                                                                                                    |
| STOP Go to STOP mode                   | Yes        | STP                                                                                                    |
| WDR Watch Dog Reset                    | Yes        | RE_TRIGR                                                                                                    |
| FOR Indexed loop execution control     | No         | You must recreate FOR-NEXT loop logic with JMP, LBL, ADD, and Compare instructions.                                                                                                    |
| NEXT Increment loop index              | No         |                                                                                                    |
| END End program execution              | No         |                                                                                                    |
| DIAG_LED CPU diagnostic LED control    | No         |                                                                                                    |
| SCR Sequence Control Relay             | No         |                                                                                                    |
| SCRT Sequence Control Relay Transition | No         |                                                                                                    |
| SCRE Sequence Control Relay End        | No         |                                                                                                    |

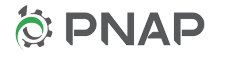

4.10 Logical operations

## 4.10 Logical operations

Table 4-10 Logical operations conversion

| S7-200 instruction      | Converted? | S7-1200 instruction |
|-------------------------|------------|---------------------|
| INV_B, INV_W, INV_DW    | Yes        | INV Invert          |
| WAND_B, WAND_W, WAND_DW | Yes        | AND                 |
| WOR_B, WOR_W, WOR_DW    | Yes        | OR                  |
| WXOR_B, WXOR_W, WXOR_DW | Yes        | XOR Exclusive OR    |

## 4.11 Shift and Rotate

| Table 4- 11 | Shift and Rotate of | conversion |
|-------------|---------------------|------------|
|-------------|---------------------|------------|

| S7-200 instruction      | Converted? | S7-1200 instruction |
|-------------------------|------------|---------------------|
| SHL_B, SHL_W, SHL_DW    | Yes        | SHL Shift Left      |
| SHR_B, SHR_W, SHR_DW    | Yes        | SHR Shift Right     |
| ROL_B, ROL_W, ROL_DW    | Yes        | ROL Rotate Left     |
| ROR_B, ROR_W, ROR_DW    | Yes        | ROR Rotate Right    |
| SHRB Shift Register Bit | No         |                     |

## 4.12 Clock and Calendar

Table 4- 12Clock and Calendar conversion

| S7-200 instruction                      | Converted? | S7-1200 instruction                                                                                 |
|-----------------------------------------|------------|----------------------------------------------------------------------------------------------------|
| READ_RTC Read Real-Time Clock           | Yes        | RD_SYS_T You must supply new data addresses.                                                        |
| SET_RTC Set Real-Time Clock             | Yes        | WR_SYS_T You must supply new data addresses.                                                        |
| READ_RTCX Read Real-Time Clock Extended | No         | Time zone and daylight savings offsets are set by                                                   |
| SET_RTCX Set Real-Time Clock Extended   | No         | the S7-1200 CPU Device configuration. You can<br>read the local time with the RD_LOC_T instruction. |

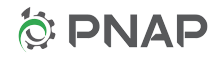

## 4.13 String

Table 4- 13String conversion

| S7-200 instruction         | Converted? | S7-1200 instruction |
|----------------------------|------------|---------------------|
| STR_LEN String Length      | Yes *      | LEN                 |
| STR_CPY String Copy        | Yes *      | CONCAT              |
| SSTR_CPY Substring Copy    | Yes *      | MID                 |
| STR_CAT String Concatenate | Yes *      | CONCAT              |
| STR_FIND String Find       | Yes *      | FIND                |
| CHR_FIND Character Find    | No         |                     |

\* Only S7-200 literal string ("abcdef") input parameters are converted. S7-200 string direct address and indirect address parameters are not converted, due to differences between the S7-200 and S7-1200 string storage format.

## 4.14 Communication

| Table 4- 14 Commu | inication conversion |
|-------------------|----------------------|
|-------------------|----------------------|

| S7-200 instruction | Converted? | S7-1200 instruction                                                                                                    |
|--------------------|------------|----------------------------------------------------------------------------------------------------|
| ХМТ                | No         | Equivalent XMT/RCV message based freeport functionality is supported through the new PtP (Point to Point) instructions. However, configuration and programming are very different compared to the S7-200 SM (Special Memory) configuration. |
|                    |            | Character based freeport is not supported.                                                                                                    |
| RCV                | No         |                                                                                                    |
| NETR               | No         | Alternative NETR/NETW peer-to-peer PPI network operations are supported through TSEND_C/TRCV_C over Ethernet TCP/IP.                                                                                                    |
| NETW               | No         |                                                                                                    |
| GET_ADDR           | No         | Profibus communication is not supported.                                                                                                    |
| SET_ADDR           | No         |                                                                                                    |

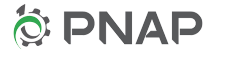

4.15 Interrupts

## 4.15 Interrupts

Table 4-15 Interrupts conversion

| S7-200 instruction                      | Converted? | S7-1200 instruction                                              |
|-----------------------------------------|------------|------------------------------------------------------------------|
| -( ENI ) Enable Interrupt               | Yes        | EN_AIRT                                                          |
| -( DISI ) Disable Interrupt             | Yes        | DIS_AIRT                                                         |
| -( RETI ) Return from Interrupt routine | Yes        | RET No special return from interrupt instruction is required.    |
| ATCH Attach Interrupt                   | Yes        | ATTACH                                                           |
| DTCH Detach Interrupt                   | Yes        | DETACH                                                           |
| CLR_EVNT Clear Interrupt Event          | No         | The S7-1200 DETACH instruction clears current and queued events. |

## 4.16 Table

Table 4-16 Table conversion

| S7-200 instruction      | Converted? | S7-1200 instruction |
|-------------------------|------------|---------------------|
| FILL_N Fill Table       | Yes        | FILL_BLK            |
| LIFO Last In First Out  | No         |                     |
| FIFO First In First Out | No         |                     |
| ATT Add to Table        | No         |                     |
| TBL_FIND Table Find     | No         |                     |

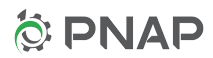